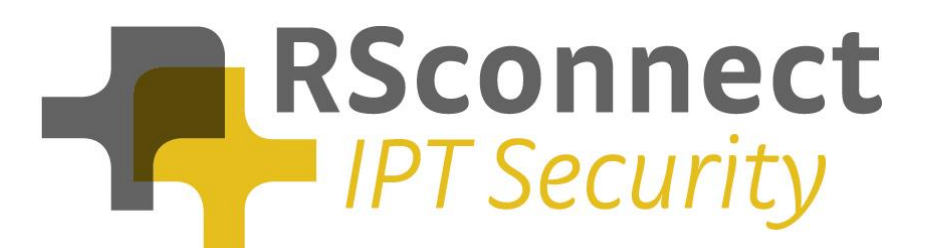

# ALM – CallManager configuration manual

For CM version 4

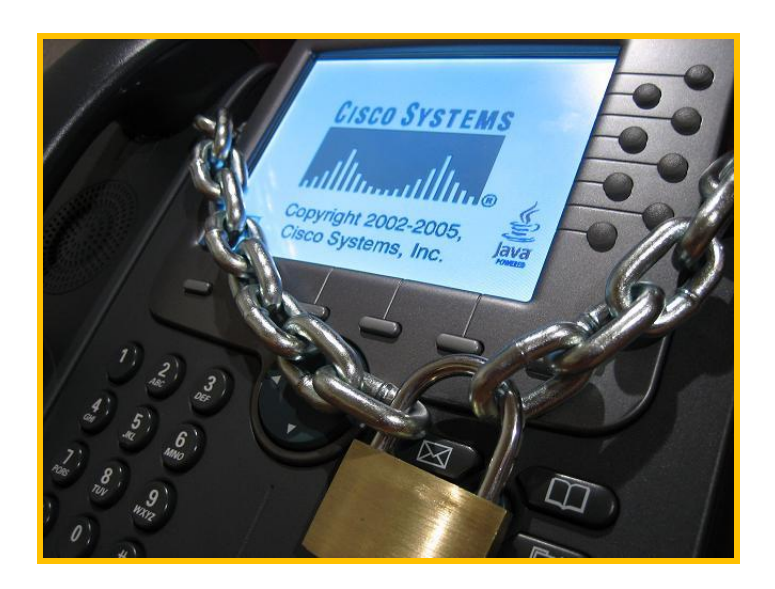

RSconnect B.V. P.O. Box 442 6800 AK Arnhem The Netherlands T: +31 (0) 6 429 128 98 E: info@rsconnect.net W: www.rsconnect.net

© RSconnect B.V. 2010

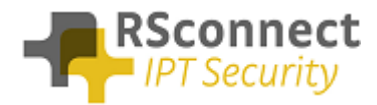

# **Table of Content**

| Configuration Manual ALM                 |    |
|------------------------------------------|----|
| CallManager System Settings              |    |
| System settings                          |    |
| Service settings                         | 5  |
| Device settings                          | 6  |
| Line settings                            | 7  |
| Device Profile                           |    |
| Device profile directory number settings |    |
| Creating a user                          |    |
| Q & A                                    | 12 |

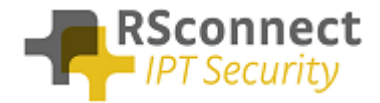

# **Configuration Manual ALM**

This manual describes the configuration steps to complete the ALM settings for a user.

Only the CallManager part of the installation will be discussed in this manual.

Several steps are required like the configuration of a device/phone and the configuration of a Device Profile and a user.

This manual does not contain instructions on how to configure Partitions, CallingSearchSpaces and other phone and user settings.

# CallManager System Settings

#### System settings

 On the CallManager Administration page click on "Feature" followed by "Service Parameters"

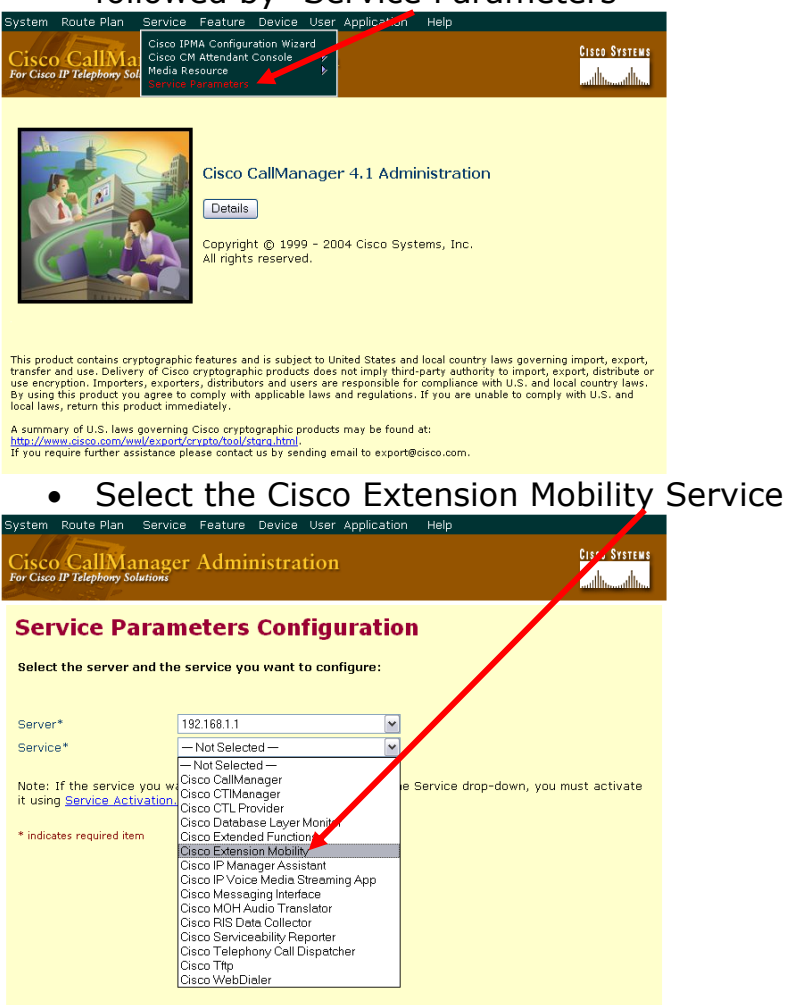

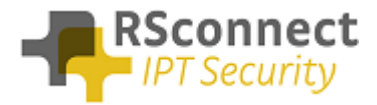

| System Route Plan Service Fi                                                                                                    | eature Device User Application H                                                    | ielp                                                                                                    |
|----------------------------------------------------------------------------------------------------|-------------------------------------------------------------------------------------|----------------------------------------------------------------------------------------------------|
| Cisco CallManager A<br>For Cisco IP Telephony Solutions                                                                                                    | dministration                                                                       | Cisco Systems                                                                                                 |
| Service Paramet                                                                                                    | ers Configuration                                                                   | Select Another Server/Service<br>Parameters for all servers                                                   |
| Current Server : 192.168.1.1                                                                                                    |                                                                                     |                                                                                                    |
| Current Service: Cisco Extensi                                                                                                    | ion Mobility                                                                        | 1                                                                                                    |
| Status: Ready                                                                                                    |                                                                                     |                                                                                                    |
| Update Set to Default A                                                                                                    | dvanced                                                                             |                                                                                                    |
| All parameters apply to the current se                                                                                                    | rver except those in the Clusterwide group(                                         | 5)                                                                                                    |
|                                                                                                    |                                                                                     |                                                                                                    |
|                                                                                                    |                                                                                     |                                                                                                    |
| Clusterwide Parameters (Para                                                                                                    | meters that apply to all servers)                                                   |                                                                                                    |
| Clusterwide Parameters (Para<br>Parameter Name                                                                                                    | meters that apply to all servers)<br>Parameter Value                                | Suggested Value                                                                                               |
| Clusterwide Parameters (Para<br>Parameter Name<br>Enforce Maximum Login Time*                                                                                                    | meters that apply to all servers) Parameter Value False                             | Suggested Value                                                                                               |
| Clusterwide Parameters (Para<br>Parameter Name<br>Enforce Maximum Login Time*<br>Maximum Login Time<br>(Hours: Minutes)*                                                                                                    | Parameters that apply to all servers) Parameter Value False 8:00                    | Suggested Value          False       8:00                                                                     |
| Clusterwide Parameters (Para<br>Parameter Name<br>Enforce Maximum Login Time*<br>Maximum Login Time<br>(Hours: Minutes)*<br>Maximum Concurrent Requests*                                                                        | Parameters that apply to all servers) Parameter Value False 8.00 3                  | Suggested Value False 8:00 3                                                                                  |
| Clusterwide Parameters (Para<br>Parameter Name<br>Enforce Maximum Login Time*<br>Maximum Login Time<br>(Hours: Minutes)*<br>Maximum Concurrent Requests*<br>Multiple Login Behavior*                                            | Parameters that apply to all servers) Parameter Value False 8:00 3 Auto Logout      | Suggested Value       False       8:00       3       Multiple Logins Not       Allowed                        |
| Clusterwide Parameters (Para<br>Parameter Name<br>Enforce Maximum Login Time*<br>Maximum Login Time<br>(Hours: Minutes)*<br>Maximum Concurrent Requests*<br>Multiple Login Behavior*<br>Alphanumeric User ID*                   | Parameters that apply to all servers) Parameter Value False 8:00 3 Auto Logout True | Suggested Value       False       8:00       3       Multiple Logins Not       Allowed                        |
| Clusterwide Parameters (Para<br>Parameter Name<br>Enforce Maximum Login Time*<br>(Hours: Minutes)*<br>Maximum Concurrent Requests*<br>Multiple Login Behavior*<br>Alphanumeric User ID*<br>Remember the Last User Logged<br>In* | Parameter Value Palse Raise Roo Roo Roo Roo Roo Roo Roo Roo Roo Ro                  | Suggested Value       False       8:00       3       Multiple Logins Not       Allowed       True       False |

In the Cisco CallManager several Service Parameters for the ExtensionMobility service can be changed.

One of the required settings is the "Multiple Login Behavior". This will control the procedure of the login request. The required setting is "Auto Logout". This feature will automatically logout or disconnect a user if he/she is already logged into an other IP Phone. So this setting will automatically logoff a user if he/she is already logged on at an other extension.

All the other settings may be changed depending on the situation.

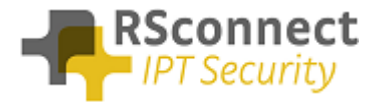

#### Service settings

Verify the Cisco Extension Mobility Service is activated on <u>all</u> CallManager Servers.

| arm Trace                            | Tools Application Help                     |                             |
|--------------------------------------|--------------------------------------------|-----------------------------|
| Cisco CallM<br>or Cisco IP Telephony | Lanager Serviceability                     | Cisco Systems<br>illiuilliu |
| ervice A                             | ctivation                                  | <u>Control Center</u>       |
| ervers                               | Server: 192.168.1.1                        |                             |
| 192.168.1.1                          | Status: Ready                              |                             |
|                                      | Update Set Default                         |                             |
|                                      | Service Name                               | Activation Status           |
|                                      | NT Service                                 |                             |
|                                      | Cisco CallManager                          | Activated                   |
|                                      | Cisco Tftp                                 | Activated                   |
|                                      | Cisco Messaging Interface                  | Activated                   |
|                                      | Cisco IP Voice Media Streaming App         | Activated                   |
|                                      | Cisco CTIManager                           | Activated                   |
|                                      | Cisco Telephony Call Dispatcher            | Activated                   |
|                                      | Cisco MOH Audio Translator                 | Activated                   |
|                                      | Cisco RIS Data Collector                   | Activated                   |
|                                      | Cisco Database Layer Monitor               | Activated                   |
|                                      | Cisco CDR Insert                           | Deactivated                 |
|                                      | Cisco Extended Functions                   | Activated                   |
|                                      | Cisco Serviceability Reporter              | Activated                   |
|                                      | Cisco CTL Provider                         | Activated                   |
|                                      | Cisco Certificate Authority Proxy Function | Deactivated                 |
|                                      | Tomcat Web Service                         |                             |
|                                      | Cisco Extension Mobility                   | Activated                   |
|                                      | Cisco IP Manager Assistant                 | Activated                   |
|                                      |                                            |                             |

Verify the Cisco Extension Mobility Service is running on <u>all</u> CallManager Servers.

| Alarm T <u>race</u>                   | Tools Application <u>Help</u>                     |        |                    |  |  |  |  |  |  |
|---------------------------------------|---------------------------------------------------|--------|--------------------|--|--|--|--|--|--|
| Cisco CallM<br>For Cisco IP Telephony | Cisco CallManager Serviceability                  |        |                    |  |  |  |  |  |  |
| Control Ce                            | enter                                             |        | Service Activation |  |  |  |  |  |  |
| Servers                               | Servers Server 102 160 1 1                        |        |                    |  |  |  |  |  |  |
| 192.168.1.1                           | Status: Ready                                     |        |                    |  |  |  |  |  |  |
|                                       | Start Stop Restart                                |        |                    |  |  |  |  |  |  |
|                                       | Service Name                                      | Status | Activation Status  |  |  |  |  |  |  |
|                                       | NT Service                                        |        | A                  |  |  |  |  |  |  |
|                                       | O cisco calimanager                               |        | Activated          |  |  |  |  |  |  |
|                                       |                                                   |        | Activated          |  |  |  |  |  |  |
|                                       | O Cisco Messaging Interface                       |        | Activated          |  |  |  |  |  |  |
|                                       | Cisco IP Voice Media Streaming App                |        | Activated          |  |  |  |  |  |  |
|                                       | O Cisco Chimanager                                |        | Activated          |  |  |  |  |  |  |
|                                       | Cisco Telephony Call Dispatcher                   |        | Activated          |  |  |  |  |  |  |
|                                       | Cisco MOH Audio Translator                        |        | Activated          |  |  |  |  |  |  |
|                                       | O Cisco RIS Data Collector                        |        | Activated          |  |  |  |  |  |  |
|                                       | <ul> <li>Cisco Database Layer Monitor</li> </ul>  |        | Activated          |  |  |  |  |  |  |
|                                       | O Cisco CDR Insert                                |        | Deactivated        |  |  |  |  |  |  |
|                                       | <ul> <li>Cisco Extended Functions</li> </ul>      |        | Activated          |  |  |  |  |  |  |
|                                       | <ul> <li>Cisco Serviceability Reporter</li> </ul> |        | Activated          |  |  |  |  |  |  |
|                                       | <ul> <li>Cisco CTL Provider</li> </ul>            |        | Activated          |  |  |  |  |  |  |
|                                       | Cisco Certificate Authority Proxy Function        |        | Deactivated        |  |  |  |  |  |  |
|                                       | Tomcat Web Service                                | 51.74  | A set in set of    |  |  |  |  |  |  |
|                                       | Cisco Extension Mobility                          | N/A    | Activated          |  |  |  |  |  |  |
|                                       | O CISCO IP Manager Assistant                      | N/A    | Activated          |  |  |  |  |  |  |
|                                       | Cisco WebDialer                                   | N/A    | Activated          |  |  |  |  |  |  |

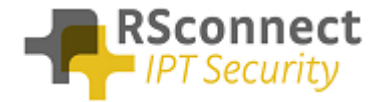

### Device settings

The following settings are a required field on every phone or device:

- 1) **Description**: Administrative field to identify each phone in the system
- Enable Extension Mobility Feature: to activate the possibility to logon to this specific phone
- 3) **PC Voice VLAN Access:** is a required field and must always be enabled. This field enables the ALM to detect the phone.
- 4) **Web Access Enabled**: is a required field and must always be enabled.
- 5) Optional the Extension Mobility (XML) service can be activated on the phone, when the ALM application does not start or does not exists on the PC a user can always login manually on the phone.

| Cisco CallMan<br>or Cisco IP Telephony Solut<br>Phone Conf | ager Administration                                                                                        | Add a naw chone<br>Add a naw chone<br>Add/Vadate Speed Dals<br>Subscribe/Unsukscribe Services<br>Add/Vadate Service URL Buttons |
|------------------------------------------------------------|----------------------------------------------------------------------------------------------------|----------------------------------------------------------------------------------------------------|
| Directory Numbers<br>Base Phone<br>Line 1 - 5555 (no       | Phone: SEP000BFD9088D2<br>Registration: Registered wi<br>IP Address: <u>192.168.1.102</u><br>Status: Ready | Back to Find/List Phones<br>(Extension Mobility Phone Powered by ALM)<br>ith Cisco CallManager 192.168.1.1                      |
| Partition)                                                 | Copy Update Delete                                                                                         | ResetPhone                                                                                                    |
|                                                            | Phone Configuration (Model                                                                                 | l = Cisco 7960)                                                                                                    |
|                                                            | Device Information                                                                                         |                                                                                                    |
| _                                                          | MAC Address*                                                                                               | 000BFD9088D2                                                                                                    |
|                                                            | Description                                                                                                | Extension Mobility Phone Powered by ALM                                                                                         |
|                                                            | Owner User ID                                                                                              | (Select User ID)                                                                                                    |
|                                                            | Device Pool*                                                                                               | Default (View details)                                                                                                    |
|                                                            | Calling Search Space                                                                                       | < None >                                                                                                    |
|                                                            | AAR Calling Search Space                                                                                   | <none></none>                                                                                                    |
|                                                            | Media Resource Group List                                                                                  | < None >                                                                                                    |
|                                                            | User Hold Audio Source                                                                                     | < None >                                                                                                    |
|                                                            | Network Hold Audio Source                                                                                  | < None >                                                                                                    |
|                                                            | Location                                                                                                   | < None >                                                                                                    |
|                                                            | User Locale                                                                                                | < None >                                                                                                    |
|                                                            | Network Locale                                                                                             | < None >                                                                                                    |
|                                                            | Device Security Mode                                                                                       | Use System Default                                                                                                    |
|                                                            | Product Specific Configuration                                                                             | o <b>Fi</b>                                                                                                    |
|                                                            | Disable Speakerphone                                                                                       |                                                                                                    |
|                                                            | Disable Speakerphone and Head                                                                              | iset 🔲                                                                                                    |
|                                                            | Forwarding Delay*                                                                                          | Disabled                                                                                                    |
|                                                            | PC Port*                                                                                                   | Enabled                                                                                                    |
|                                                            | Settings Access*                                                                                           | Enabled                                                                                                    |
|                                                            | Gratuitous ARP*                                                                                            | Enabled                                                                                                    |
|                                                            | PC Voice VLAN Access*                                                                                      | Enabled                                                                                                    |
|                                                            | Video Canabilities*                                                                                        | Disabled                                                                                                    |

Disable

Enabled

~

Back to top of page Back to Find/List Phones

Auto Line Select\*

indicates a required item. \* Indicates time on Publisher

Neb Access\*

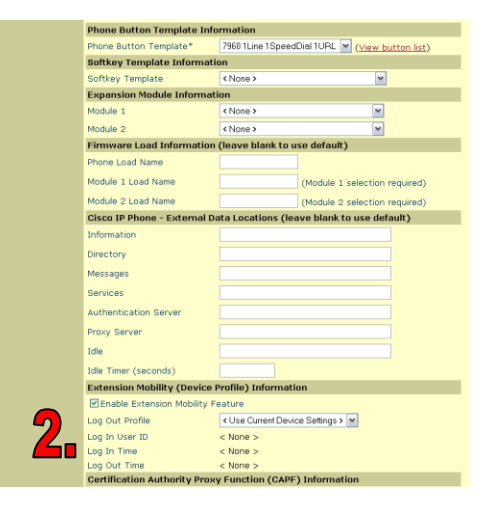

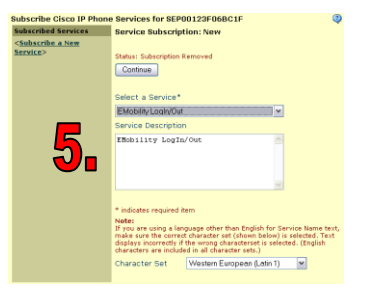

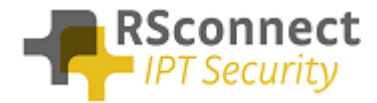

### Line settings

Every phone requires a line to place and accept calls. This is not a required field for the ALM to function correctly.

|                                       |                    |                              |                             | _         |          |            |                                                                  |                                                                                                    |
|---------------------------------------|--------------------|------------------------------|-----------------------------|-----------|----------|------------|------------------------------------------------------------------|----------------------------------------------------------------------------------------------------|
| stem Route Plan Service Feature Devic | ce User Applica    | tion Help                    |                             |           |          |            | MLPP Alternate Party Se                                          | ttings                                                                                                    |
| Cisco CallManager Administr           | ration             |                              | CISCO SYSTEMS               |           |          |            | Target (Destination)                                             |                                                                                                    |
| or Cisco IP Telephony Solutions       |                    |                              |                             |           |          |            | Calling Search Space                                             | <none></none>                                                                                                    |
| irectory Number Conf                  | iguratio           |                              | Configure Device (SEP0008FI | D9088D2)  |          |            | No Answer Ring Duration                                          | (seconds)                                                                                                    |
| Shectory Number Com                   | iyuratio           | •                            | Dependency                  | y Records |          |            | Line Settings for all Devi                                       | ces                                                                                                    |
| Associated With Directory Number      | r: 1000            |                              |                             |           |          |            | Alerting Name                                                    | ALM Phone                                                                                                    |
| ADP000BFD9088D2 Status: Ready         | his Directory Numb | er automatically re          | nests the accordent devices |           |          |            | Line Settings for this De                                        | vice                                                                                                    |
| SEP0008FD9088D2                       | nove from Device   | Reset                        | levices                     |           |          |            | Display (Internal Caller ID)                                     | AI M Phone                                                                                                    |
| Directory Number                      | r                  |                              |                             |           |          |            | olopidy (internal caller to)                                     |                                                                                                    |
| Directory Number*                     | 1                  | 00                           |                             |           |          |            | Line Text Label                                                  | ALM Phone                                                                                                    |
| Partition                             |                    | None >                       | ×                           |           | <u> </u> | <b>ה</b>   | External Phone Number Ma                                         | isk                                                                                                    |
| Directory Number                      | r Settings         |                              |                             |           |          | /          | Message Waiting Lamp Pol                                         | icy Use System Policy 💌                                                                                                    |
| Voice Mail Profile                    |                    | None > 💌                     |                             |           |          | <b>-</b> , | Rina Settina (Phone Idle)                                        | Use System Default                                                                                                    |
|                                       | ((                 | hoose <none></none>          | to use default)             |           |          |            | Ping Setting (Phone Active                                       | 12** Use System Default M                                                                                                  |
| Calling Search Span                   | ce <               | None >                       | ×                           |           |          |            | Multiple Call / Call Waiti                                       | ng Settings                                                                                                    |
| AAR Group                             | <                  | None > Y                     |                             |           |          |            | Multiple Call 7 Gall Walt                                        | ing settings                                                                                                    |
| User Hold Audio So                    | urce <             | None >                       | ×                           |           |          |            | Maximum Number of Calls*                                         | 4 (1 - 200)                                                                                                    |
| Network Hold Audio                    | Source             | None >                       | ×                           |           |          | 1          | Busy Trigger*                                                    | 2 (<= Max. Calls)                                                                                                    |
| Auto Answer                           | 4                  | uto Answer Off               | ¥                           |           |          |            | Forwarded Call Informat                                          | tion Display                                                                                                    |
| Call Forward and                      | Pickup Setting     |                              |                             |           |          |            | Caller Name                                                      | Caller Number                                                                                                    |
|                                       | Voice M            | ill Coverage/<br>Destination | Calling Search Space        |           |          |            | Redirected Number                                                | Dialed Number                                                                                                    |
| Forward All                           |                    |                              | < None >                    | ~         |          |            | * indicates required item; char                                  | nges to Line or Directory Number settings require restart.                                                                 |
| Forward Pure Teles                    |                    |                              | < None >                    |           |          |            | ** Ring Setting (Phone Active)<br>in progress.                   | applies to this line when any line on the phone has a call                                                                 |
| Forward Busy Inter                    | mal 🗆              |                              | (None )                     | ~         |          |            | Note:                                                            |                                                                                                    |
| To word buby Exce                     | _                  |                              | Shulle 2                    |           |          |            | If you are using a language ot<br>Label text, make sure the corr | her than English for Display (Internal Caller ID) or Line Te<br>ect character set (shown below) is selected. Text displays |
| Forward No Answer                     | r Internal         |                              | <none></none>               | ~         |          |            | incorrectly if the wrong charac<br>character sets.)              | terset is selected. (English characters are included in all                                                                |
| Forward No Answer                     | r External         |                              | < None >                    | ¥         |          |            | Character Set Western F                                          | uronean (Latin 1)                                                                                                    |

The "Line Text Label" field is the text which is displayed on the phone to identify a phone or a user. Because the phone in this example is only an internal phone and can only be used in combination with ExtensionMobility and ALM.

Using an internal Partition and CallingSearchSpaces the phone can be restricted to only dial internal numbers. This will prevent unauthorized usage of the phone if no user has logged on. This way the costs can be reduced.

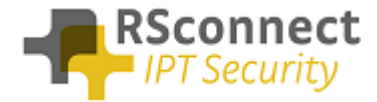

## **Device Profile**

A User Device Profile is the profile which will be loaded on the phone when a user logs in using ALM. The settings which where previously configured on the phone will not be available anymore.

• Optional the Extension Mobility service can be activated on the phone, when the ALM application does start on the PC a user can always login manually on the phone.

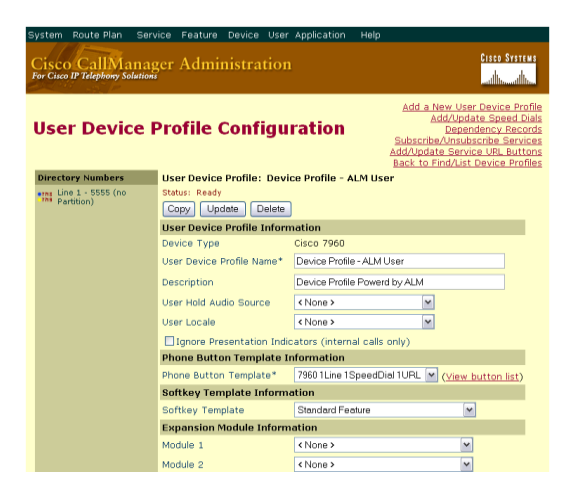

# Device profile directory number settings

The Directory Number Configuration will be loaded on the specific phone when a user logs on.

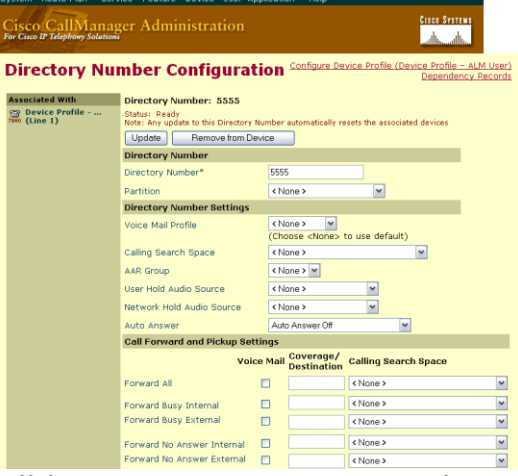

All basic users settings can be configured in the field above. So a DN, Partition and CallingSearchSpace, also the forwards to voicemail or another internal or external destination can be configured on the phone.

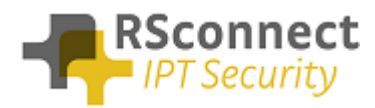

| Line Settings for all Devices                                                                                                    |                                                       |  |  |  |
|----------------------------------------------------------------------------------------------------|-------------------------------------------------------|--|--|--|
| Alerting Name                                                                                                    | ALM Activated                                         |  |  |  |
| Line Settings for this Device                                                                                                    |                                                       |  |  |  |
| Display (Internal Caller ID)                                                                                                    | ALM Activated                                         |  |  |  |
| Line Text Label                                                                                                    | ALM Activated                                         |  |  |  |
| External Phone Number Mask                                                                                                    |                                                       |  |  |  |
| Message Waiting Lamp Policy                                                                                                    | Use System Policy 💌                                   |  |  |  |
| Ring Setting (Phone Idle)                                                                                                    | Use System Default 💌                                  |  |  |  |
| Ring Setting (Phone Active)**                                                                                                    | Use System Default 💌                                  |  |  |  |
| Multiple Call / Call Waiting S                                                                                                    | ettings                                               |  |  |  |
| Maximum Number of Calls*                                                                                                    | 4 (1 - 200)                                           |  |  |  |
| Busy Trigger*                                                                                                    | 2 (<= Max. Calls)                                     |  |  |  |
| Forwarded Call Information                                                                                                    | Display                                               |  |  |  |
| Caller Name                                                                                                    | Caller Number                                         |  |  |  |
| Redirected Number                                                                                                    | Dialed Number                                         |  |  |  |
| * indicates required item; changes t                                                                                                    | o Line or Directory Number settings require restart.  |  |  |  |
| ** Ring Setting (Phone Active) appli<br>in progress.                                                                                                    | es to this line when any line on the phone has a call |  |  |  |
| N Progress.<br><b>Note:</b><br>If you are using a language other than English for Display (Internal Caller ID) or Line Text<br>tabel text, make sure the correct character set (shown below) is selected. Text displays<br>incorrectly if the wrong characterset is selected. (English characters are included in all<br>character sets). |                                                       |  |  |  |
| Character Set Western Europe                                                                                                    | ean (Latin 1) 💌                                       |  |  |  |

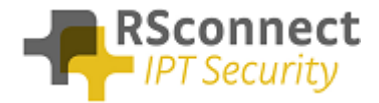

#### Creating a user

The UserID is a required field, this field is the username which is send to the CallManager when a user logs in.

The ALM application will send this username to the system so the user does not have to enter their username manually on the phone anymore using the keypad.

| System                                                | Route Plan                                                | Service                               | Feature Device                 | User Applicati | ion Help    |   |                                            |
|-------------------------------------------------------|-----------------------------------------------------------|---------------------------------------|--------------------------------|----------------|-------------|---|--------------------------------------------|
| Cisco<br>For Cisco                                    | CallMa<br>IP Telephony So                                 | inager                                | Administra                     |                |             |   | Cisco Systems                              |
| Use                                                   | r Confi                                                   | gurat                                 | ion                            |                |             |   | <u>Add a New User</u><br>Back to User List |
| Applicat                                              | ion Profiles a                                            | ſ                                     | User : New Us                  | ser            |             |   |                                            |
| < <u>No Ap</u><br>Applicati<br>after the<br>directory | plication Prof<br>on Profiles can<br>new User is in<br>'. | iles><br>be accessed<br>serted in the | d Status: Ready                |                |             |   |                                            |
|                                                       |                                                           |                                       | First Name                     |                | ALM         |   |                                            |
|                                                       |                                                           |                                       | Last Name*                     |                | sample-user |   |                                            |
|                                                       |                                                           |                                       | User ID*                       |                | aim         |   |                                            |
|                                                       |                                                           |                                       | User Password                  | i*             |             |   |                                            |
|                                                       |                                                           |                                       | Confirm Passw                  | rord*          |             |   |                                            |
|                                                       |                                                           |                                       | PIN *                          |                |             |   |                                            |
|                                                       |                                                           |                                       | Confirm PIN *                  |                |             |   |                                            |
|                                                       |                                                           |                                       | Telephone Nur                  | mber           | 5555        |   |                                            |
|                                                       |                                                           |                                       | Manager User                   | ID             |             |   |                                            |
|                                                       |                                                           |                                       | Department                     |                |             |   |                                            |
|                                                       |                                                           |                                       | User Locale                    |                | < None >    | ~ |                                            |
|                                                       |                                                           |                                       | Enable CTI Ap                  | plication Use  |             |   |                                            |
|                                                       |                                                           |                                       | Enable CTI Su                  | per Provider   |             |   |                                            |
|                                                       |                                                           |                                       | Call Park Retri                | eval Allowed   |             |   |                                            |
|                                                       |                                                           |                                       | Enable Calling<br>Modification | Party Number   |             |   |                                            |
|                                                       |                                                           |                                       | * indicates requi              | red item.      |             |   |                                            |

The previously created DeviceProfile has to be attached to a user so the system knows which profile has to be loaded on the phone based on the entered UserID.

Click on the "Extension Mobility" link to attach a DeviceProfile.

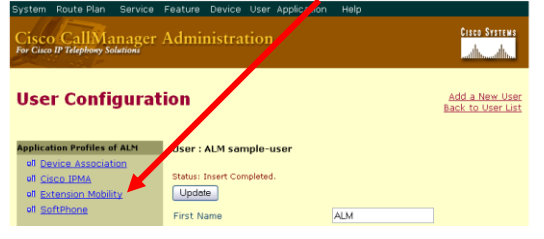

Use the search function to select the DeviceProfile created in the previous screen for this specific user.

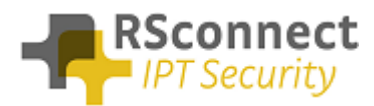

| System Route                  | e Plan Service         | Feature   | Device Us                | er Applica | ation H     | elp              |                                  |                                                        |
|-------------------------------|------------------------|-----------|--------------------------|------------|-------------|------------------|----------------------------------|--------------------------------------------------------|
| Cisco Ca<br>For Cisco IP Tele | IIManager              | Admi      | nistratio                | n          |             |                  |                                  | CISCO SYSTEMS                                          |
| Extens                        | ion Mobi               | lity      |                          |            |             |                  | <u>Us</u><br>B                   | er Configuration<br>Add a New User<br>ack to User List |
| Profiles assig                | gned to: alm (sa       | mple-us   | er, ALM)                 |            |             |                  |                                  |                                                        |
| Status: Ready                 |                        |           |                          |            |             |                  |                                  |                                                        |
| Available Pr                  | ofile List Filters     |           |                          |            |             |                  |                                  |                                                        |
| Find profiles v               | where:                 |           |                          |            |             |                  |                                  |                                                        |
| User Device F                 | Profile 💌              | Profile N | ame 💌                    | begins v   | vith 💌      |                  |                                  |                                                        |
|                               |                        |           |                          |            |             |                  | Sel                              | ect Profiles                                           |
|                               |                        |           |                          |            |             |                  |                                  | Filter tation                                          |
|                               |                        |           |                          | 1          | unilable du | nuine er         | ofilo(c) listed :                | Filter Active                                          |
|                               |                        |           |                          | 101        | 0 device    | nrofilei         | (c) controlled :                 | it last search                                         |
|                               |                        |           |                          |            | 0 000100    | dovico           | nnfile(s) selec                  | ted currently                                          |
|                               |                        |           |                          |            | 0           | acvice           | prome(sy serve                   | teu eurrentiy.                                         |
| 🔲 Enable Au                   | thentication Pro>      | y Rights  |                          |            |             |                  |                                  |                                                        |
| Available Pro                 | ofiles                 |           |                          |            |             |                  |                                  |                                                        |
| Check All c                   | in Page                | 🗹 Che     | eck All in Sea           | arch       |             | ) No Di<br>No Pr | efault Profile<br>imary Extensio | n                                                      |
| Туре                          | Profile Name           |           | Description              |            | Default     | Profile          | Primary<br>Ext.                  | Extension                                              |
| 7950                          | Device Profile<br>User | - ALM     | Device Profile<br>by ALM | e powerd   | ۲           |                  | ۲                                | 5555                                                   |
| Update Se                     | lected                 |           |                          |            |             |                  |                                  |                                                        |
|                               |                        |           |                          |            |             |                  |                                  |                                                        |

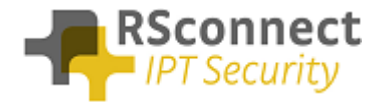

# Q & A

This Q&A provides an overview of commonly asked questions about the ALM.

- The device and the profile can have the same DN, this does not affect the operation of the ALM;
- If the device has no DN, this will not affect the operation of the ALM;
- From release 3 and up ALM supports multiple profiles;
- Access to the webpage of the phone is only required for automatic phone detection;
- Using a phone with no PC Port is supported, refer to the administration and configuration manual for more information;
- all phones with support for EM are supported by ALM;
- Integration of the Cisco CallManager with Microsoft Active Directory has not been tested yet but should work without any issues;
- The UserID is not case-sensitive;